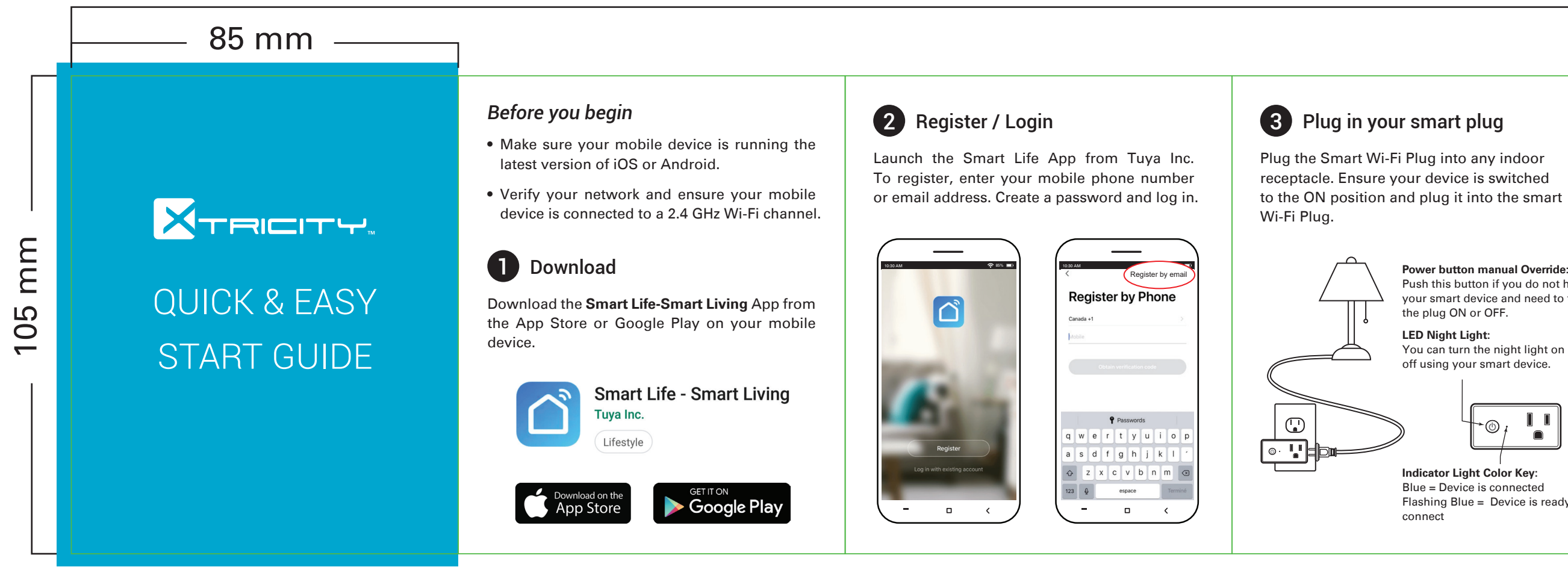

# 765 mm

Power button manual Override: Push this button if you do not have vour smart device and need to turn the plug ON or OFF.

LED Night Light: You can turn the night light on or off using your smart device.

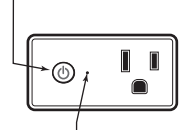

Indicator Light Color Key: Blue = Device is connected Flashing Blue = Device is ready to connect

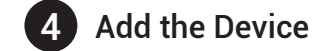

Select the "+" symbol on the top right corner. Select "Electrical Engineering" and then "Socket". Follow the instructions to pair the device.

| 20 AM<br>essar ¥        | * == =<br>•                                                | 10:30 AM             | Add Manually | y Search                | ବ 🕬 ■<br>for D 🕀        |
|-------------------------|------------------------------------------------------------|----------------------|--------------|-------------------------|-------------------------|
| co ci                   | oudy                                                       | Electrical           |              |                         |                         |
| 16.7 *F<br>Outdoor Temp | Medium 1018.13 hPa<br>Outdoor Humidity Outdoor Ar Pressure | Lighting             | Socket       | Socket<br>(Elustroath)  | Socket<br>(7icRes)      |
| II devices              | Living Room Bedroom ····                                   | Large<br>Home Ap     |              |                         |                         |
|                         |                                                            | Small<br>Home Ap     | Switch       | Switch<br>(Bluetooth)   | Switch<br>(ZigBee)      |
|                         | T                                                          | Kitchen<br>Appliance | Scenario     | Scenario                | Curtain Switz           |
|                         | No device                                                  | Security &<br>Sensor | _            | (ZigBee)                | (Liguee)                |
|                         | Add Device                                                 | Exercise &<br>Health | Power Strip  | Air Conditioner<br>Mate | Scenario Ligh<br>Socket |
|                         |                                                            | Others               |              |                         |                         |
| <b>A</b>                | Ö Ø                                                        |                      |              |                         |                         |
| _                       | Π (                                                        | / ( _                |              | 1                       | <                       |

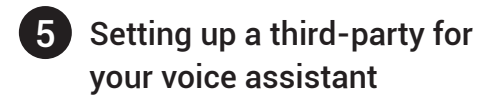

In the "Smart life" menu, go to the "ME" page followed by "More Service" mode to help you select your voice assistant step by step.

From your **Google Home** application:

- 1. In the home menu select the symbol "+" following "Set up device."
- 2. Find the Smart Life app and select "Enable."
- 3. Enter the same registry that you previously used in the Smart Life app.
- You can now say commands such as: "Ok Google, turn on / off the plug."

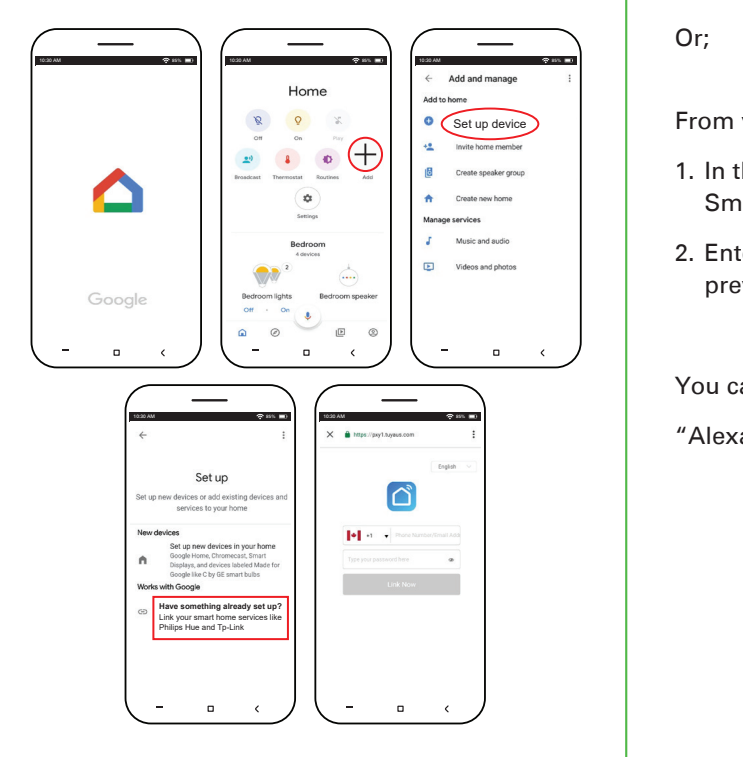

#### From your Amazon Alexa application:

1. In the "Skills" menu search for the Smart Life app and select "Enable."

2. Enter the same registry that you previously used in the Smart Life app.

You can now say commands such as:

"Alexa, turn on / off the plug."

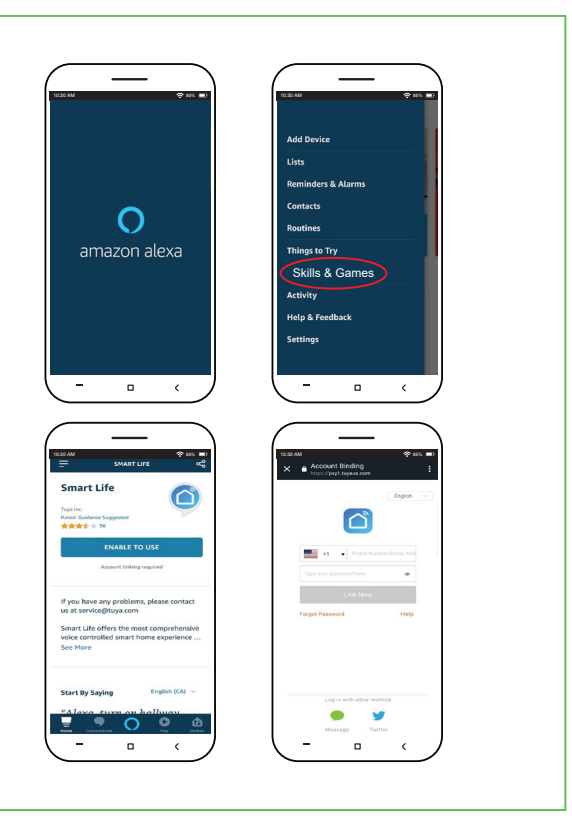

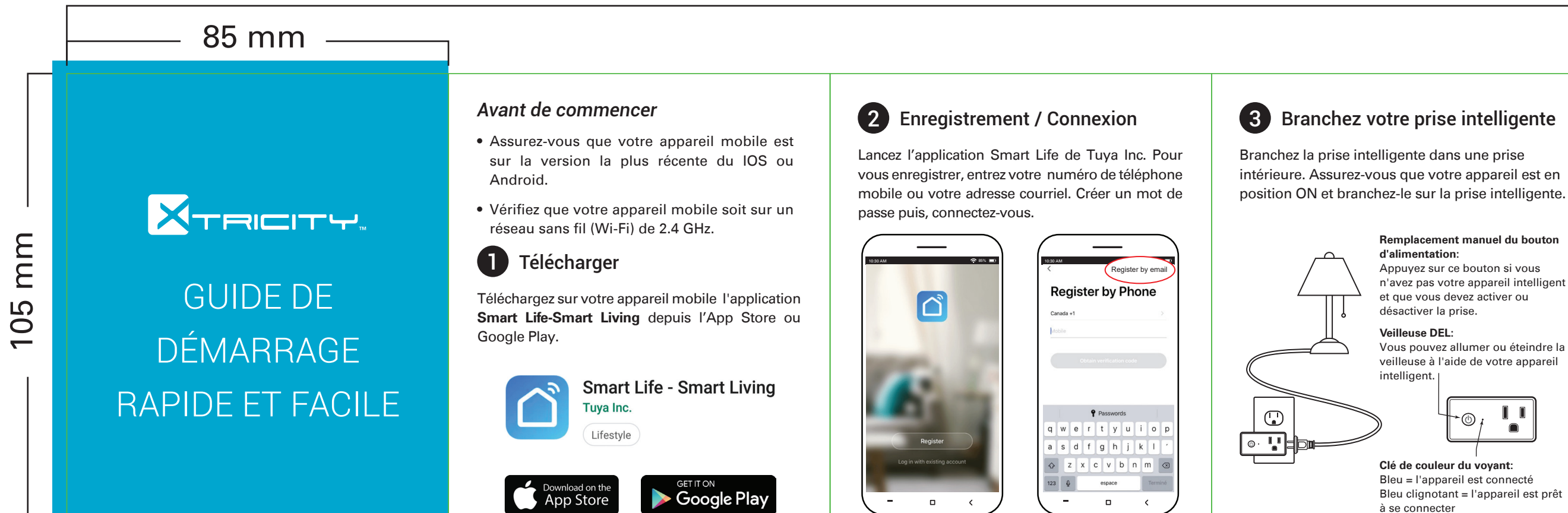

# 765 mm

intérieure. Assurez-vous que votre appareil est en position ON et branchez-le sur la prise intelligente.

#### Remplacement manuel du bouton d'alimentation:

Appuvez sur ce bouton si vous n'avez pas votre appareil intelligent et que vous devez activer ou désactiver la prise.

#### Veilleuse DEL

Vous pouvez allumer ou éteindre la veilleuse à l'aide de votre appareil intelligent.

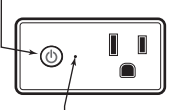

Clé de couleur du vovant: Bleu = l'appareil est connecté Bleu clignotant = l'appareil est prêt à se connecter

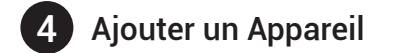

Sélectionnez le symbole "+" dans le coin supérieur droit. Sélectionner "Electrical Engineering" puis "Socket" et suivez les directives.

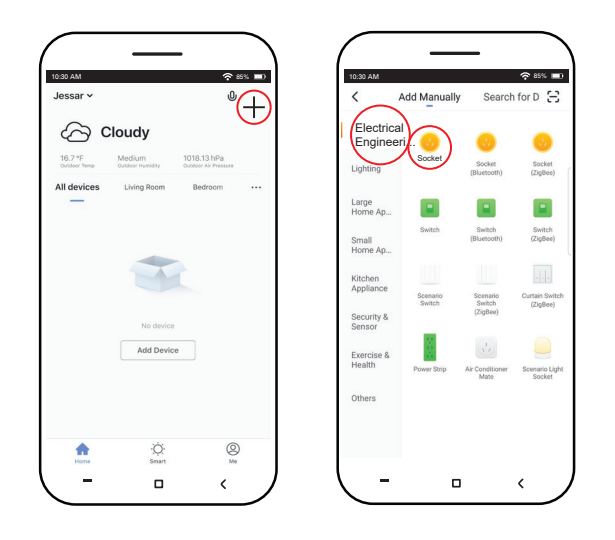

## **5** Configuration d'un tiers parti sur votre assistant vocale

Dans le menu du "Smart Life" allez sur la Page "ME" suivi du mode "More Service" pour vous aider à sélectioner votre assistant vocale.

### De l'application Google Home:

- 1. Dans le menu d'accueil, sélectionnez le symbole "+", ensuite "Set up device."
- 2. Recherchez l'application Smart Life et sélectionnez "Enable."
- 3. Entrez le même registre que vous avez utilisé précédemment dans l'application Smart Life.

Vous pouvez maintenant dire des commandes tel que:

"OK Google, allume / éteint la prise."

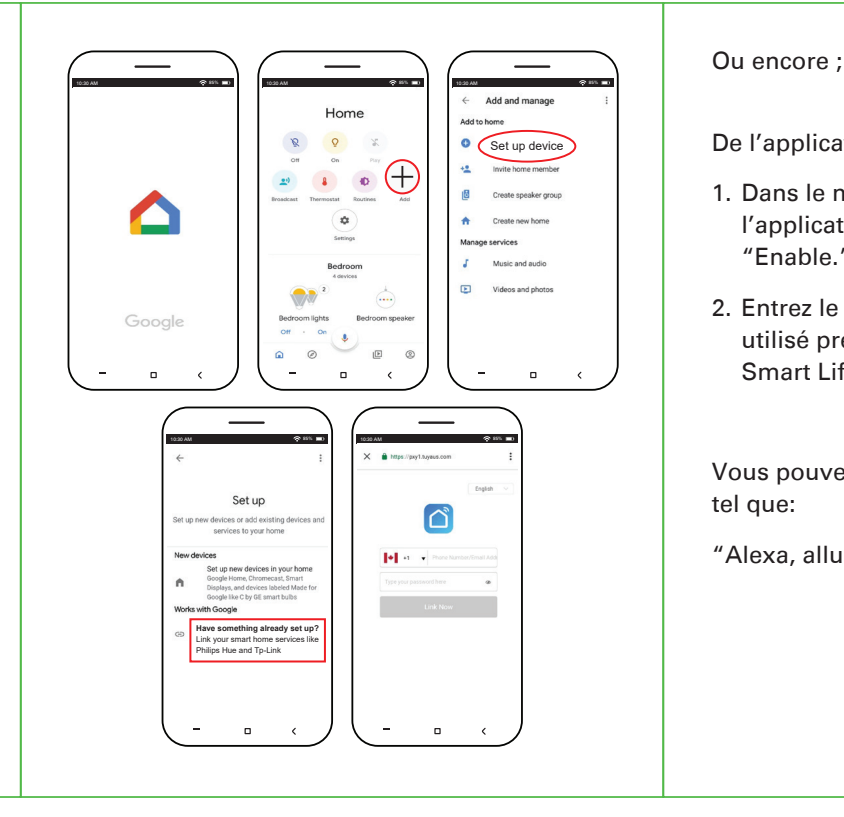

### De l'application Amazon Alexa

1. Dans le menu "Skills" recherchez l'application Smart Life et sélectionnez "Enable."

2. Entrez le même registre que vous avez utilisé précédemment dans l'application Smart Life.

Vous pouvez maintenant dire des commandes

"Alexa, allume / éteint la prise."

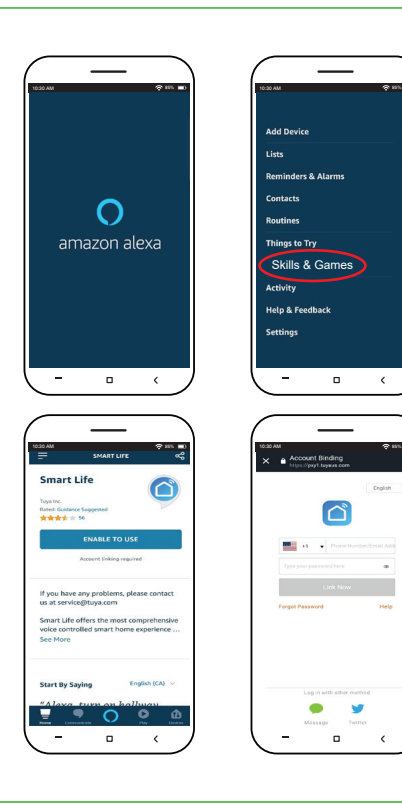

\_\_\_\_

kills & Games

ক ccount Binding ps://psyl.tayeat.com

Link Now

. .

- - <